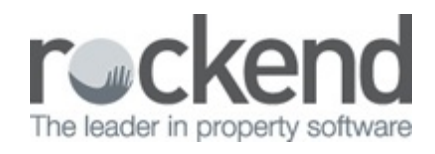

### 

# Tenant Refund – Non Vacating Tenant

## Overview

A tenant may have inadvertently paid more rent than intended. Monies have been receipted to rent and the tenant now requires the overpaid rent to be refunded.

This document will cover:

- How to Reverse the Receipt
- How to Re-receipt Funds to Tenant Invoice Credit
- How to Allocate Tenant Invoice Credit to a Refund

#### How to Reverse the Receipt

The easiest most effective way to refund this back to the tenant is to cancel the receipt and rereceipt to tenant invoice credit and refund this way.

#### Reverse Receipt – Current Period

- 1. Go to Transactions > Cancel Transactions > Receipt Reversal.
- 2. Enter the Receipt / Reference number and click OK-F12
- 3. Confirm the receipt details displayed are the receipt you wish to cancel and click Yes
- 4. Enter a reason for the cancellation and click OK

**NOTE:** If the landlord does not have sufficient funds to carry out the reversal, then you will need to wait until such time that there are sufficient funds to carry out the cancellation & refund

#### Reverse Receipt – Previous Period

- 1. Go Transactions > Cancel Transactions > Reverse Rent from Previous Period
- 2. Enter the Receipt / Reference number and click OK-F12

- 3. Confirm the receipt details displayed are the receipt you wish to cancel and click Yes
- 4. Enter a reason for the cancellation and click OK

**NOTE: Rent Only** receipts can be cancelled from a previous period. If you need to reverse a receipt from a previous period that has sundries, invoices, tenant invoices credits etc. on the same receipt you will need to reverse the receipt manually. Please see document *"Reverse Receipt from a Previous Period"*.

How to Re-receipt Funds to Tenant Invoice Credit

To receipt the funds into tenant invoice credit, you will need to ensure you have this feature turned on. For more information on how to setup, please see document *"How to set up and use Tenant Invoice Credit"* 

- 1. Go to Transactions > Rent Receipts or click on the icon on the desktop 12
- 2. Enter the alpha index of the tenant and press ENTER
- 3. Click on the Invoice Credit tab
- 4. Enter details in the the Amount and Description fields
- 5. Click **OK-F12**
- 6. 6. Payment Method Enter the payment method as Direct Deposit, with the Banked

Date the same as when the funds were originally received

| anant ANIS                                                                                                    | TONJ<br>10001051                   | Tenant details<br>Jennifer Aniston<br>4/40 Gibson Stree<br>NORTH SYDNEY | t<br>NSW 2060  |                    |                    | Receipt total<br>\$510.00                           |
|----------------------------------------------------------------------------------------------------|------------------------------------|-------------------------------------------------------------------------|----------------|--------------------|--------------------|-----------------------------------------------------|
| Rent                                                                                                    | Amount<br>510.00                   | Paid to<br>W1 18/08/17                                                  | Credit<br>0.00 | Arrears<br>510.00  | Due to<br>25/08/17 | Cancel - ESC                                        |
|                                                                                                    |                                    |                                                                         |                |                    |                    | Action - F1                                         |
|                                                                                                    |                                    |                                                                         |                |                    |                    | Clear - F2                                          |
| Rent Invoice                                                                                                    | stool Other P                      | aumente Invoice                                                         | Credit         |                    |                    | Comment - F4                                        |
| a set of the set of the set of th | t totol Gamma                      | ayments                                                                 |                | Intel Invision Cre |                    | ♦123                                                |
| Invoice Credi                                                                                                    | 1                                  |                                                                         |                | CIDE INVENCE LIE   |                    | 100                                                 |
| Invoice Credi                                                                                                    | \$510.00                           |                                                                         |                | 0.0                | Ō                  | Code search · FS                                    |
| Invoice Credi<br>Amount [<br>Description                                                                                                    | t<br>\$510.00<br>Payment made in e | error - refund to tena                                                  | int            | 0.0                | õ                  | Code search - FS                                    |
| Invoice Credi<br>Amount [<br>Description [                                                                                                    | t<br>\$510.00<br>Payment made in e | error - refund to tena                                                  | int            | 0.0                | 0                  | Code search - F!                                    |
| Invoice Credi<br>Amount [<br>Description [                                                                                                    | t<br>\$510.00<br>Payment made in e | error - refund to tene                                                  | ent            | 0.0                | 0                  | Code search - F9<br>Status - F6<br>Prop search - F7 |
| Invoice Credi<br>Amount [<br>Description [                                                                                                    | t<br>\$510.00<br>Payment made in e | error - refund to tene                                                  | ent            | 0.0                |                    | Code search - F!                                    |

How to Allocate Tenant Invoice Credit to a Refund

Once funds have been receipted to Tenant Invoice Credit you can then allocate the tenant invoice credit to a refund.

- 1. Go to Transactions > Allocate Tenant Invoice Credit
- 2. Enter the Tenant alpha index and press ENTER

**NOTE:** The amount held in tenant invoice credit will display on the right hand side top of screen

- 3. Click on the **Refund** tab and enter details:
  - **Refund Amount** Enter the amount to be refunded
  - **Description** Enter a description i.e. refund payment made in error
  - Contact Select the Contact to refund

- **Payment Method** Select the Payment Method from the drop down menu
- Payee or Account Name Enter relevant details
- Address and Forward Address Enter the address details
- 4. Click OK-F12

| enant ANISTONJ                                                                                                    | Tenant details<br>Jennifer Aniston<br>Ms Aniston                                    |                                      |                  | Allocate Total<br>\$510.00 |
|----------------------------------------------------------------------------------------------------|-------------------------------------------------------------------------------------|--------------------------------------|------------------|----------------------------|
|                                                                                                    | 4/40 Gibson Street<br>NORTH SYDNEY N<br>H: 9960 2345 W: 99                          | NSW 2060<br>960 0128 M: 0412 673 753 |                  | Amount Held<br>\$0.00      |
|                                                                                                    |                                                                                     |                                      |                  |                            |
| roices \$0.00 Rent<br>lefund<br>Refund Amount 510.0                                                                                   |                                                                                     |                                      | Account code MVA | <b>~</b>                   |
| roices \$0.00 Rent<br>lefund<br>Refund Amount 510.0<br>Description Refu                                                               | Befund<br>D<br>d payment made in error                                              |                                      | Account code N/A | Cancel - ESC               |
| voices \$0.00 Rent<br>Refund<br>Refund Amount 510.0<br>Description Refu<br>Contact Jenni<br>Payment method Auto                       | Refund<br>d payment made in error<br>er Aniston                                     | ~                                    | Account code N/A | Cancel - ESC               |
| voices \$0.00 Rent<br>lefund<br>Refund Amount 510.0<br>Description Refu<br>Contact Jenni<br>Payment method Auto<br>Account name Jenni | Refund<br>D<br>d payment made in error<br>er Aniston<br>Deposit (EFT)<br>er Aniston | ~<br>~                               | Account code N/A | Cancel - ESC               |

 You will receive a prompt that a creditor disbursement has been created and a reminder to process the Creditor Remittance & Payment in order to complete the process. Click OK

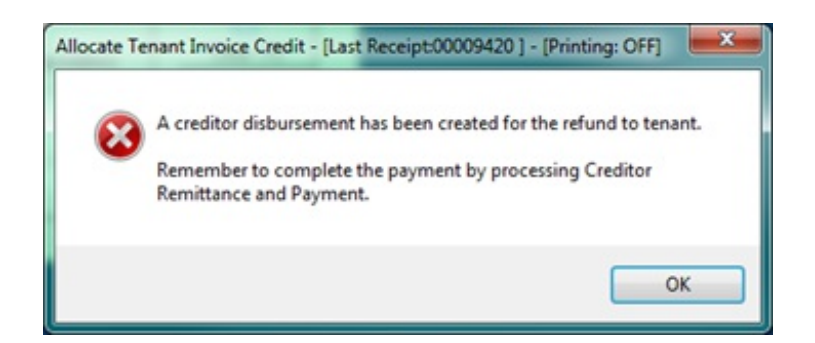

6. You can payout your tenant as creditor now or this will payout during your next creditor run at mid month or end of month.For more information on how to payout a creditor, please see document "Creditor Payments Process in REST".

21/08/2017 3:52 pm AEST